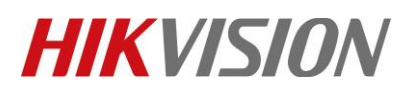

| Title:   | DS-PWA32 How to Configure FSK communicator to | Version: | v1.0 | Date: | 11/19/2019 |
|----------|-----------------------------------------------|----------|------|-------|------------|
|          | Control Panel                                 |          |      |       |            |
| Product: | AX Series Wireless Security Control Panel     |          |      | Page: | 1 of 4     |

## Preparation

- 1. AX Series Wireless Security Control Panel, V1.0.4. (HIA\_H10\_EN\_STD\_V1.0.4\_build191114)
- 2. FSK Falcon GSM communicator.
- 3. FSK to AxHub serial cable (Include in FSK packet).
- 4. FSK simulation Software: Hikvision FSK Soft base.

## **DS-PWA32** How to Configure FSK communicator to Control Panel

Hikvision DS-PWA32 wireless alarm panel has been successfully integrate with FSK Falcon GSM communicator which allows to transmit alarm signal over GSM network.

More than 50% Security Company which choose the FSK module for alarm receiving can work with AxHub easily right now.

The total system topology is shown as below.

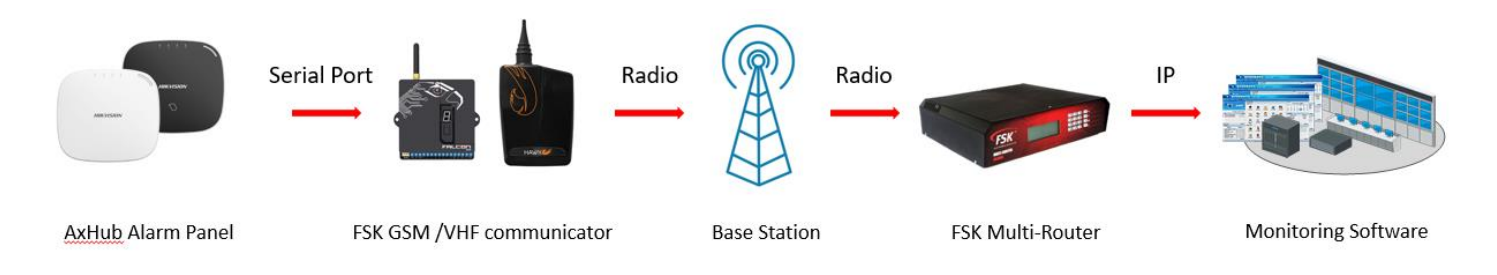

## 1. Connect GSM communicator with AxHub via the serial cable.

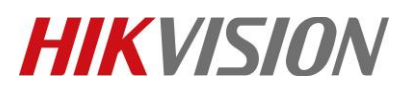

| Title:   | DS-PWA32 How to Configure FSK communicator to | Version: | v1.0 | Date: | 11/19/2019 |
|----------|-----------------------------------------------|----------|------|-------|------------|
|          | Control Panel                                 |          |      |       |            |
| Product: | AX Series Wireless Security Control Panel     |          |      | Page: | 2 of 4     |

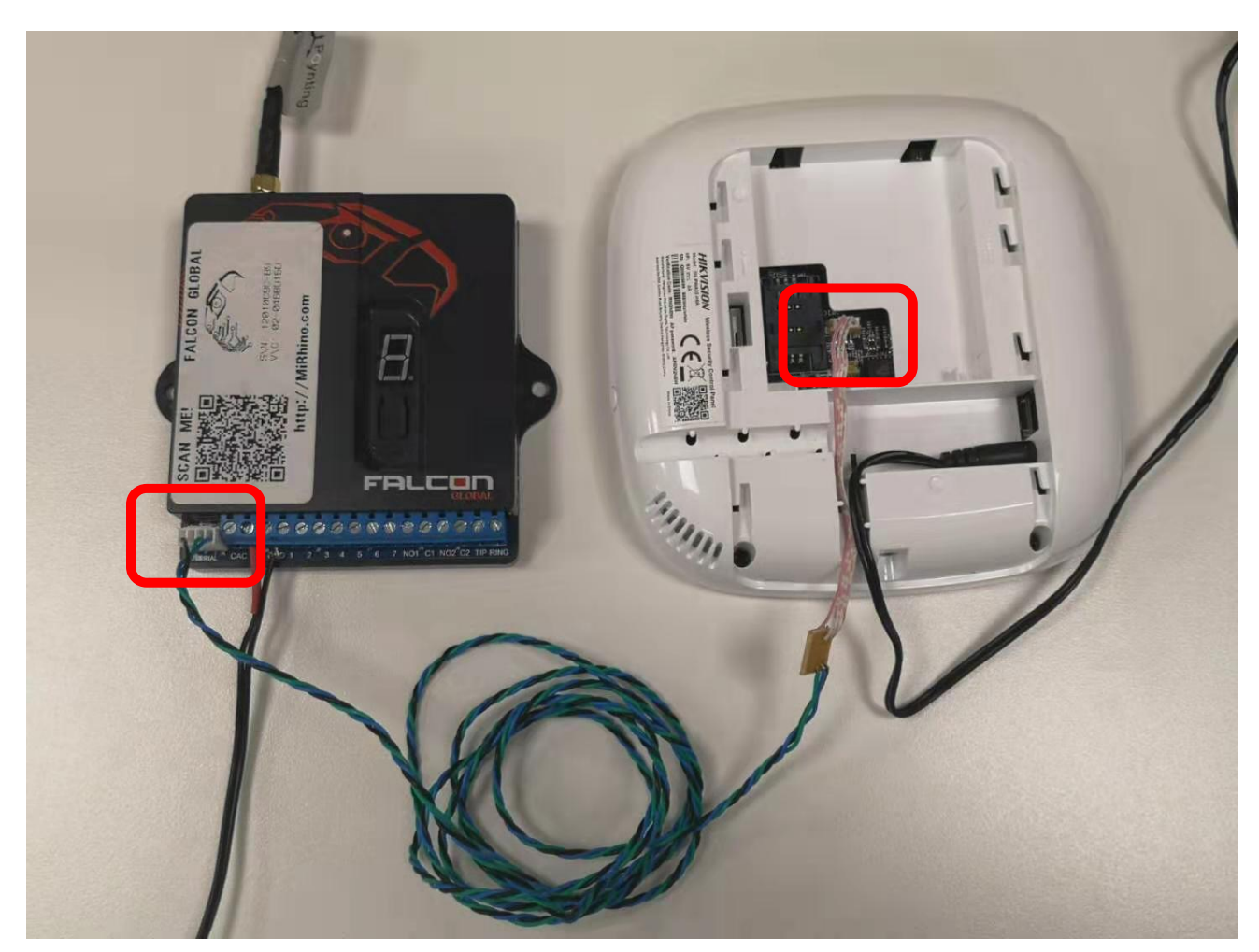

## 2. Confirm GSM communicator status.

1) Power on GSM module and the display will indicate the current operating status.

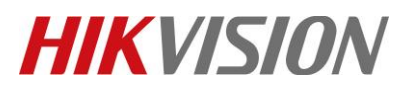

| Title:   | DS-PWA32 How to Configure FSK communicator to<br>Control Panel | Version: | v1.0 | Date: | 11/19/2019 |
|----------|----------------------------------------------------------------|----------|------|-------|------------|
| Product: | AX Series Wireless Security Control Panel                      |          |      | Page: | 3 of 4     |

# Falcon Status:

| CHARACI | ER FLASHED     | STATUS                            | DESCRIPTION                                                                       |
|---------|----------------|-----------------------------------|-----------------------------------------------------------------------------------|
| 8       | Î              | Initialising                      | The Falcon is starting the GSM modem                                              |
| 8       | r              | Restarting                        | The Falcon is re-start-<br>ing the GSM modem                                      |
| 8       | c (lower case) | Connecting                        | The Falcon is<br>connecting to the GSM<br>network                                 |
| 8       | C (upper case) | Connected                         | The Falcon is connect-<br>ed to the GSM network<br>and is ready to send<br>alarms |
| 88      | CS             | Connecting to server              | Sending GPRS alarms                                                               |
| 88      | d S            | Discon-<br>necting<br>from server | All alarms sent,<br>disconnecting from the<br>server                              |

2) When the GSM communicator has connected to the GSM network. It will display the signal strength of the connection.

Example:

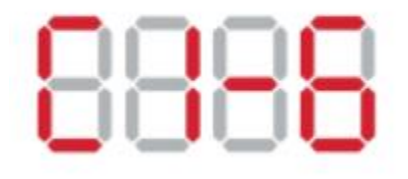

Connected on Network with priority 1 – Signal Strength 6 *The minimum signal strength required is 5.* 

- 3) If an adequate signal strength is not obtained.
  - Move the FSK communicator to a more suitable location.

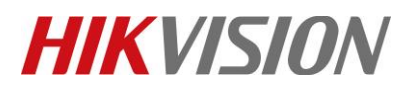

| Title:   | DS-PWA32 How to Configure FSK communicator to Version: v1.0 |  | v1.0 | Date: | 11/19/2019 |
|----------|-------------------------------------------------------------|--|------|-------|------------|
|          | Control Panel                                               |  |      |       |            |
| Product: | AX Series Wireless Security Control Panel                   |  |      | Page: | 4 of 4     |

• Fit the GSM module with a higher gain antenna(available from FSK)

For more FSK setup information, please refer to FSK user manual.

## 3. Open FSK Soft base on your computer.

#### 🔲 Note

Please turn off the firewall of the computer before start.

1) Software configuration. All the parameters should be provided by FSK.

| 🛃 FSK Soft base \                   | 72.01         |      | ~       |
|-------------------------------------|---------------|------|---------|
| File                                |               |      |         |
| Routing server co                   | nnections     |      |         |
| Server address                      | sabregdsp.com |      |         |
| TCP port                            | 8020          |      |         |
| Login ID                            | HIKSB1        |      |         |
| Client ID                           | HIKVISION     |      |         |
| Output serial to                    | ×             |      |         |
|                                     | Apply         |      |         |
|                                     |               |      |         |
|                                     |               |      |         |
|                                     |               |      | .:      |
| Alarms / events                     |               |      |         |
| Alarms / events<br>OK:0 UT:SDD40EA4 | 4 CH:5718     |      |         |
| Narms / events<br>OK:0 UT:5DD40EA4  | 4 CH:5718     |      | .:      |
| Nams / events<br>OK:0 UT:SDD40EA4   | 4 CH:5718     |      | .:      |
| Nams / events<br>OK:0 UT:SDD40EA4   | 4 CH:5718     |      |         |
| Nams / events<br>OK:0 UT:SDD40EA4   | 4 CH:5718     |      |         |
| Nams / events<br>OK:0 UT:50D40EA4   | 4 CH:5718     |      | , 2<br> |
| Nams / events<br>OK:0 UT:SDD40EA4   | 4 CH:5718     |      |         |
| Nams / events<br>OK:0 UT:SDD40EA4   | 4 CH:5718     | <br> |         |
| Nams / events<br>OK:0 UT:5DD40EA4   | 4 CH:5718     |      | .:      |
| Nams / events<br>OK:0 UT:50D40EA4   | 4 CH:5718     |      |         |
| Nams / events<br>OK:0 UT:SDD40EA    | 4 CH:5718     |      | ÷       |

SMS modern

- 2) Serial port can be chosen if you would like to use this software to transmit alarm events to the monitoring software.
- 3) Alarm events will be received and displayed as below if any operation is performed.

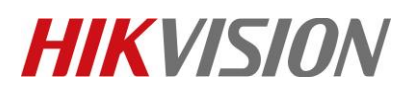

| Title:   | DS-PWA32 How to Configure FSK communicator to<br>Control Panel | Version: | v1.0 | Date: | 11/19/2019 |
|----------|----------------------------------------------------------------|----------|------|-------|------------|
| Product: | AX Series Wireless Security Control Panel                      |          |      | Page: | 5 of 4     |

| CI:1602 ZN:000 | PN:00  | TG:107 | AC:33000 | CH:C9D1 |
|----------------|--------|--------|----------|---------|
| CI:1352 ZN:000 | PN:00  | TG:106 | AC:33000 | CH:58FA |
| OK:1 CH:0C42   |        |        |          |         |
| CI:1352 ZN:000 | PN:00  | TG:105 | AC:33000 | CH:5CFE |
| CI:3352 ZN:000 | PN:00  | TG:104 | AC:33000 | CH:8702 |
| CI:1401 ZN:201 | PN:01  | TG:103 | AC:33000 | CH:1776 |
| CI:1352 ZN:000 | PN:00  | TG:102 | AC:33000 | CH:970B |
| CI:1352 ZN:000 | PN:00  | TG:101 | AC:33000 | CH:930F |
| CI:1311 ZN:000 | PN:00  | TG:100 | AC:33000 | CH:52B5 |
| CI:3308 ZN:000 | PN:00  | TG:99  | AC:33000 | CH:7A18 |
| OK:0 UT:5DD50  | 108 CH | :74AC  |          |         |

Sound OFF

Clear

- CI: Alarm events Contact ID code.
- ZN: Zone number/user account number
- PN: Partition number
- TG: Alarm events number
- AC: FSK communicator account
- CH: Indicate the system is online.

#### 4. User account definition

Network user: 255 Auto operation user: 253 Temporary user: 252 Ehome user: 511 Hik-connect app user: 510 FSk user: 509 Keypad user: 1~63, keypad 1, 2, 3... will be 1, 2, 3... Tag reader user: 65~68, tag reader 1, 2, 3... will be 65, 66, 67... Keyfob user: 201~208, keyfob 1, 2, 3... will be 201,202,203. Tag user: 301~332, tag 1, 2, 3...will be 301,302,303... SMS user: 401~408, Mobile user 1, 2, 3... will be 401,402,403...

#### For more events definition, please refer to the standard Contact ID code.

## 5. Function has been realized with FSK.

- 1) AxHub can work with FSK Falcon GSM module and Hawk VHF module.
- 2) All events transmission as below.

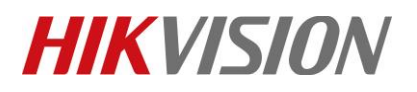

| Title:   | DS-PWA32 How to Configure FSK communicator to | Version: | v1.0 | Date: | 11/19/2019 |
|----------|-----------------------------------------------|----------|------|-------|------------|
|          | Control Panel                                 |          |      |       |            |
| Product: | AX Series Wireless Security Control Panel     |          |      | Page: | 6 of 4     |

- Alarms and tampers events
- Life safety alarms
- Maintenance and faults events
- Panel management notification

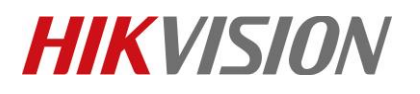

| Title:   | DS-PWA32 How to Configure FSK communicator to Version: v1.0 |  | v1.0 | Date: | 11/19/2019 |
|----------|-------------------------------------------------------------|--|------|-------|------------|
|          | Control Panel                                               |  |      |       |            |
| Product: | AX Series Wireless Security Control Panel                   |  |      | Page: | 7 of 4     |

# First Choice for Security Professionals *HIKVISION* Technical Support